# 第 10 章 Symbian 开发平台

Symbian 是一个移动操作系统的核心,它定义了一些接口,在此基础上可以创建用户接口。 常用的用户接口是 Nokia 的 S60 和 UIQ,其中 S60 的市场占有率较高,因为 Nokia 的重点在 S60。本章主要讲解 Symbian OS 开发环境的搭建,只有把环境搭建好了,才能继续往下学习, 这是本章的重点。阅读本章几乎不需要任何相关的知识,从未接触过移动设备程序开发的读 者也能快速入门。

### 10.1 S60 开发环境的搭建

目前,S60是比较热门的话题。诺基亚的产品很多都搭载了S60用户界面,从市场占有率来看,它比Symbian用户界面有很大的优势,一方面是自身的优点所致,另一方面,由于诺基亚的主要对象也选择了S60,也让这个优秀的系统一跃成为市场占有率最高的移动操作系统。而目前世界消费电子产业正在逐渐迈进移动化,很多事务都可以通过手机以及功能比手机更强的PDA设备来完成。对于经常出差的商业人士来说,这给他们提供了很大的方便,现在有笔记本电脑可以随身携带,但其体积还是比较大。在这方面PDA具有很大的优势,它可以很方便地随时处理文档、收发邮件、即时聊天等。S60作为目前移动平台上市场占有率最大的手机系统,开发S60应用程序也会成为将来人生的一项技能。接下来从S60最基本的讲起,如何搭建好S60的开发环境,安装过程中应该注意些什么,并逐步进入程序开发讲解。

在安装 SDK 之前,应该检查自己的硬件和软件是否达到了要求,这些要求只是针对运行 SDK 而言的,如果需要一个集成开发环境,还得检查是否满足集成开发环境的最小要求。

硬件要求如下:

- 1GHz 的处理器 (最小的要求是 500MHz)。
- 512MB RAM (最少的要求是 128M 内存)。
- 至少支持 16 位颜色的显示器。
- 1024\*768 的显示分辨率。
- 1GB 的空闲硬盘空间,如果项目比较多,可能需要更多硬盘空间。
- 如果要开发多媒体程序,一个 Windows 兼容声卡是必需的。

相对于硬件来说,软件要求比较容易满足,只要在安装 SDK 之前下载相应的软件,并按 照正确的步骤安装相应的软件,软件要求就算满足了。在操作系统方面,获得支持的系统有:

- Microsoft Windows XP Professional SP2.
- Microsoft Windows 2000 SP4.

安装 S60 SDK 的软件需求有:

- ActivePerl.
- Java Runtime Environment.

其他需要注意的是,安装过程中应该使用管理员权限,否则,一些环境变量不能被正确 设置,并且,SDK 必须被安装到一个不包含空格的目录中去。这对程序员来说应该比较清楚, 在某些情况下一个路径中包含空格会出现问题,建议尽量不要这样使用。

开发程序的过程中也应该注意, SDK 项目文件应当放到跟编译工具相同的一个逻辑分区中。所谓逻辑分区就是把扩展分区细化而划分出来的块,在 Windows 中就是除系统分区以外的分区。

如果需要把 SDK 和集成开发环境一起来开发应用程序,则集成开发环境应该和 SDK 处 在同一个逻辑磁盘,并且也需要系统管理员权限。被支持的集成开发环境有:

- Carbide.C++。
- Carbide.vs。
- CodeWarrior Development Studio for Symbian OS 3.1.

当硬件要求满足以后就可以进行软件环境的搭建了,下面以 Symbian C++开发环境为例,介绍开发环境的搭建过程,其中要用到的工具如下:

- ActivePerl-5.6.1.631。
- JDK-1.5.0.17。
- S60 C++ SDK-3.1。
- Carbide C++-2.0.

其中 ActivePerl 的安装尽量选 5.6.1.x 这个版本,在这一点上 S60 SDK 比较挑剔。在 http://downloads.activestate.com/ActivePerl/Windows/中能找到想要的版本,下载连接如下: http://downloads.activestate.com/ActivePerl/Windows/5.6/ActivePerl-5.6.1.631-MSWin32-x86.zip。

安装了 ActivePerl 后还需要安装 Java 的运行环境。最低的版本要求是 1.4.2\_02, 这里选择 的版本是 1.5.0.17。学习过 Java 的程序员对 JDK 并不陌生, 但是, 非 Java 的程序员可能没有 接触过。JDK 是 Java Development Kit 首字母的缩写, 它是 Java 的 SDK, 其中包含了 Java 的 编译器、调试器、打包工具和文档工具, 另外还包含了完整的 JRE (Java Rumtime Environment) 和用于产品环境的各种库类, 以及给开发人员使用的补充库。JDK 还包含了很多程序例子用 来展示 Java API 中的各个部分。JDK 可以从 SUN Microsystem 的网站上下载, 它是免费提供 给程序员使用的。以下详细讲解安装 SDK 之前的软件配置过程。

## 10.2 安装 ActivePerl

双击"ActivePerl-5.6.1.631.exe"启动安装程序,如图 10-1 所示。

单击"Next"进入版权许可页面,如图 10-2 所示。

选择接受用户端使用协议,否则不能继续安装,接受协议以后单击"Next"将进入到目录和安装选项的设置,这也是最关键的部分。如图 10-3 所示。

把 ActivePerl 安装到 E:\Perl\目录下,再单击"Next"进入 PPM 设置页面,如图 10-4 所示。 对于这一项不用过多的关注,直接单击"Next"按钮,进行下一步就可以了。其中可以看 到 ActivePerl 的隐私策略。单击"Next"按钮进入环境设置页面,如图 10-5 所示。

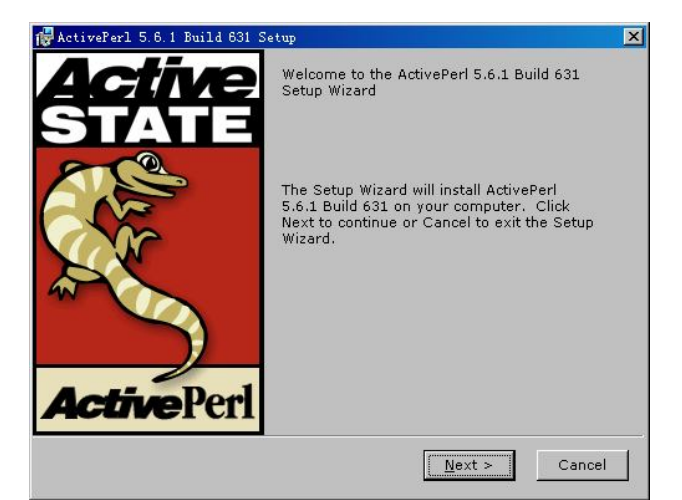

图 10-1 ActivePerl 安装界面示意图

| 🙀 ActivePerl 5.6.1 Build 631 License Agreement 🛛 🔀                                                                                                    |
|----------------------------------------------------------------------------------------------------|
| End-User License Agreement<br>Please read the following license agreement carefult                                                                                                    |
| ActiveState Community License                                                                                                    |
| Preamble:                                                                                                    |
| The intent of this document is to state the conditions under which<br>the Package (ActivePerl) may be copied and distributed, such that<br>ActiveState maintains control over the development and<br>distribution of the Package, while allowing the users of the<br>Package to use the Package in a variety of ways. The Package<br>may contain software covered by the Artistic License. The<br>Interview of the terms in the License Agreement |
| < <u>B</u> ack <u>N</u> ext > Cancel                                                                                                    |

图 10-2 ActivePerl 许可协议示意图

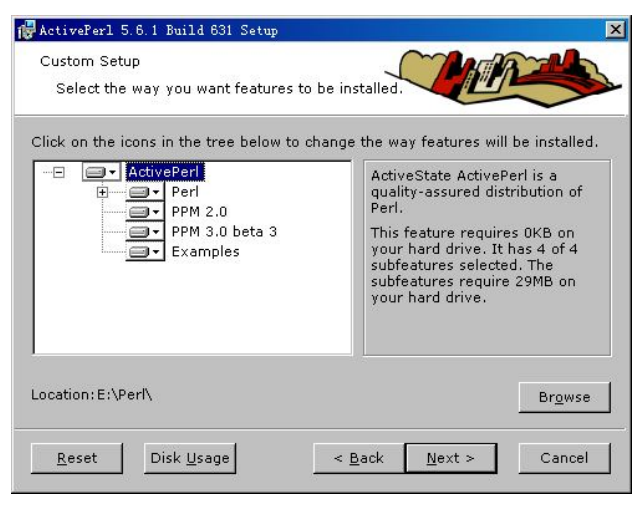

图 10-3 安装选项示意图

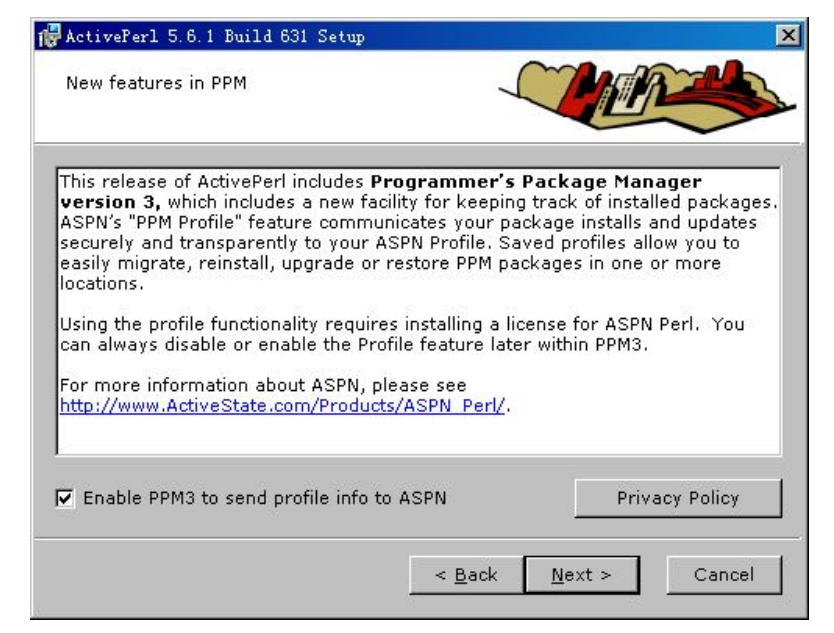

图 10-4 设置 PPM 示意图

| Choos<br>Cho | e Setup Options<br>ose optional setup action | ns.            |               |        |
|--------------|----------------------------------------------|----------------|---------------|--------|
|              | Add Peri to the                              | PATH environ   | ment variable |        |
|              | Create IIS sori                              | ipt mapping fo | r Perl        |        |
|              | 🗖 Create IIS scri                            | pt mapping fo  | r Peri ISAPI  |        |
|              |                                              |                |               |        |
|              |                                              | < <u>B</u>     | ack Next >    | Cancel |

图 10-5 环境设置示意图

选择把 Perl 目录加到 PATH 环境变量中,这也将是 SDK 找到 Perl 工具的方式,如果不选择加到 PATH 环境变量,也可以在安装完成以后自己添加到 PATH 中去。单击"Next"按钮进入最后的安装页面,如图 10-6 所示。

这是最后一次更改安装选项的机会,如果没有更改,可以直接单击"Install"按钮进入安装过程,如图 10-7 所示。

几分钟以后,如果安装过程没有出现任何差错,ActivePerl 安装完成,如图 10-8 所示。

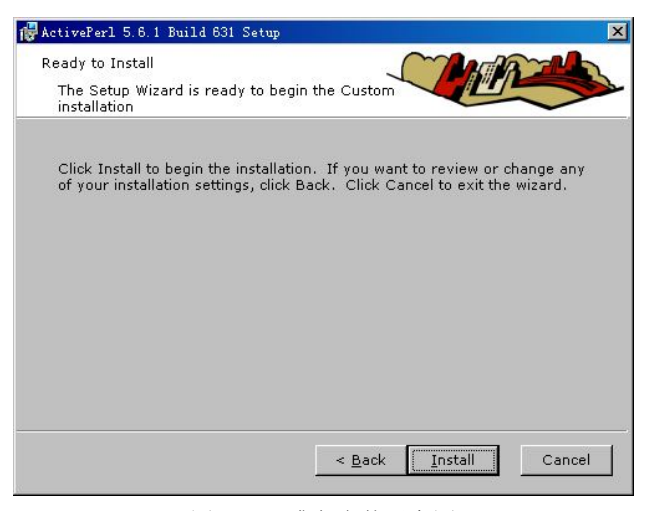

图 10-6 准备安装示意图

| ActivePerl 5.6.1 Build 631 Setup                                   |                |                 |            |
|--------------------------------------------------------------------|----------------|-----------------|------------|
| Installing ActivePerl 5.6.1 Build 6                                | 31             |                 |            |
| Please wait while the Setup Wiza<br>This may take several minutes. | ard installs A | ctivePerl 5.6.1 | Build 631. |
| Status:                                                            |                | 1               |            |
|                                                                    |                |                 |            |
|                                                                    |                |                 |            |
|                                                                    | < <u>B</u> ack | <u>N</u> ext >  | Cancel     |

图 10-7 开始安装示意图

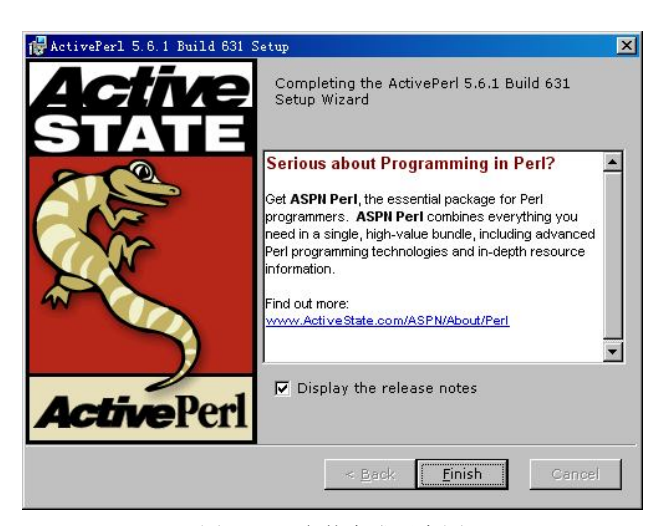

图 10-8 安装完成示意图

## 10.3 安装 JDK

接下来安装 JDK,双击"JDK"安装程序,启动安装过程,如图 10-9 所示。

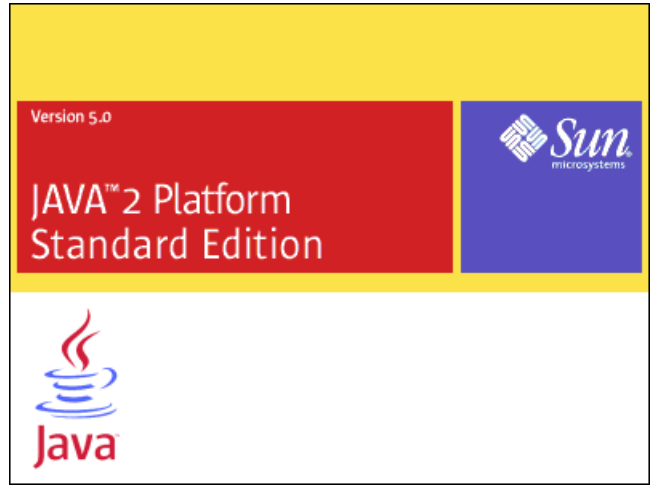

图 10-9 安装界面示意图

接下来, JDK 安装程序进入 JDK 许可证协议界面, 在界面中用户必须接受 JDK 的使用授权, 否则不能继续安装。如图 10-10 所示。

| d J2SE Development Kit 5.0 Update 17 - 许可证                                                                                                    | ×   |
|----------------------------------------------------------------------------------------------------|-----|
| <b>许可证协议</b><br>请仔细阅读下面的许可证协议。                                                                                                    | un. |
| Sun Microsystems, Inc. Binary Code License Agreement                                                                                                    | -   |
| for the JAVA 2 PLATFORM STANDARD EDITION DEVELOPMENT KIT 5.0                                                                                                    |     |
| SUN MICROSYSTEMS, INC. ("SUN") IS WILLING TO LICENSE THE SOFTWARE IDENTIFIED<br>BELOW TO YOU ONLY UPON THE CONDITION THAT YOU ACCEPT ALL OF THE TERMS<br>CONTAINED IN THIS BINARY CODE LICENSE AGREEMENT AND SUPPLEMENTAL LICENSE<br>TERMS (COLLECTIVELY "AGREEMENT"). PLEASE READ THE AGREEMENT CAREFULLY. BY<br>DOWNLOADING OR INSTALLING THIS SOFTWARE, YOU ACCEPT THE TERMS OF THE<br>AGREEMENT. INDICATE ACCEPTANCE BY SELECTING THE "ACCEPT" BUTTON AT THE<br>BOTTOM OF THE AGREEMENT. IF YOU ARE NOT WILLING TO BE BOUND BY ALL THE TERMS,<br>SELECT THE "DECLINE" BUTTON AT THE BOTTOM OF THE AGREEMENT AND THE | Ŧ   |
| <ul> <li>● 我接受该许可证协议中的条款(A)</li> <li>● 我不接受该许可证协议中的条款(D)</li> </ul>                                                                                                    |     |
| instal Shield 下一步(N) >取消                                                                                                    |     |

图 10-10 JDK 许可证协议示意图

选择"接受协议",单击"下一步"按钮,进入目录设置和其他安装选项设置页面,如图 10-11 所示。

| 🕵 J2SE Development Kit 5.0 Update 17 - 🗎                                          | 定义安装                                                                                                    |
|-----------------------------------------------------------------------------------|----------------------------------------------------------------------------------------------------|
| <b>自定义安装</b><br>选择要安装的程序功能。                                                       | Sun.                                                                                                    |
| 诸从下面的列表中选择要安装的可选功能。安<br>册除程序"实用程序来更改您选择的功能。<br>开发工具<br>通▼<br>演示程序<br>通▼<br>次共 IRE | 装完成后,您可以使用"控制面板"中的"添加/<br>功能说明<br>独立 JRE 5.0。任何应用程序均<br>可以使用此 JRE。此 JRE 向浏<br>览器和系统注册 Java 插件和<br>Java Web Start。可以单独格其<br>从 JDK 中卸载。它需要 161 MB<br>的硬盘驱动器空间。 |
| 」<br>安装到:<br>C:\Program Files\Java\jdk1.5.0_17\<br>InstallShield<br><上            |                                                                                                    |

图 10-11 选项设置示意图

这里将 JDK 安装到默认的位置,并且安装公共 JRE。单击"下一步"按钮进入正式安装 过程,安装程序开始复制文件,并进行一些设置,如图 10-12 所示。

| <mark>伊</mark> J2SE Dev<br>正在安装<br>正在安装 | elopment Kit 5.0 Update 17 - 进度                                      |
|-----------------------------------------|----------------------------------------------------------------------|
| 1 <del>.</del>                          | 安装向导正在安装 125E Development Kit 5.0 Update 17,请稍候。这可能需要持续几分钟时间。<br>状态: |
| InstallShield –                         | < 上一步(B) 下一步(B) >                                                    |

图 10-12 开始安装示意图

接下来,安装 JRE,如图 10-13 所示。安装过程比较简单。 选择默认的目录安装 JRE。单击"下一步"按钮,进入插件安装界面,如图 10-14 所示。 安装插件可以让浏览器获得对 Java 应用程序的支持,根据需要选择相应的插件安装。再 单击"下一步"按钮,进入安装过程,如图 10-15 所示。

152

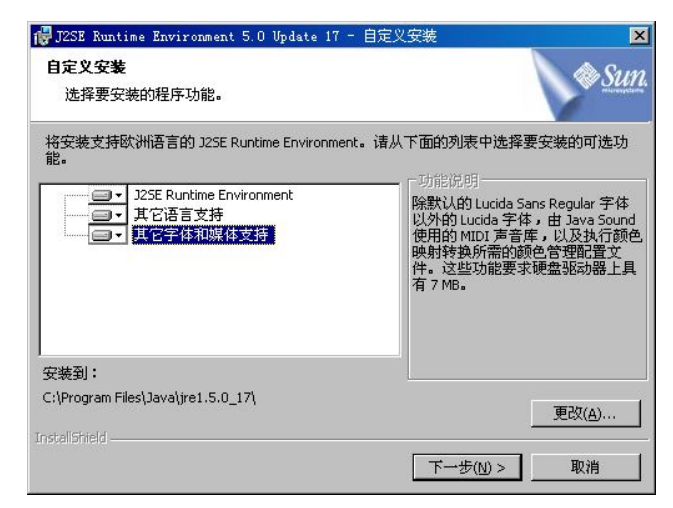

图 10-13 安装 JRE 示意图

| 뤻 J2SE Runtime Environment 5.0 Update 17 - 浏览器注册   | ×    |
|----------------------------------------------------|------|
| <b>浏览器往册</b><br>请选择要注册 Java(TM) 插件的浏览器。            | Sun. |
| Microsoft Internet Explorer                        |      |
| Mozilla 和 Netscape                                 |      |
|                                                    |      |
| 您可以以后在 Java(TM) 控制面板中更改设置。                         |      |
| InstaliShield<br><u> く上一步(B)</u> 「 <u>下一步(N)</u> > | 取消   |

图 10-14 插件安装示意图

| 👘 J2SE Runt         | time Environment 5.0 Update 17 - 进度                                          |                |
|---------------------|------------------------------------------------------------------------------|----------------|
| <b>正在安装</b><br>正在安装 | 5您选择的程序功能。                                                                   | & <u>Sun</u> . |
| 19                  | 安裝向导正在安裝 125E Runtime Environment 5.0 Update 17,请稍候。<br>这可能需要持续几分钟时间。<br>状态: | ]              |
| InstallShield —     | <上一步(1) 下一步(1) >                                                             |                |

图 10-15 开始安装示意图

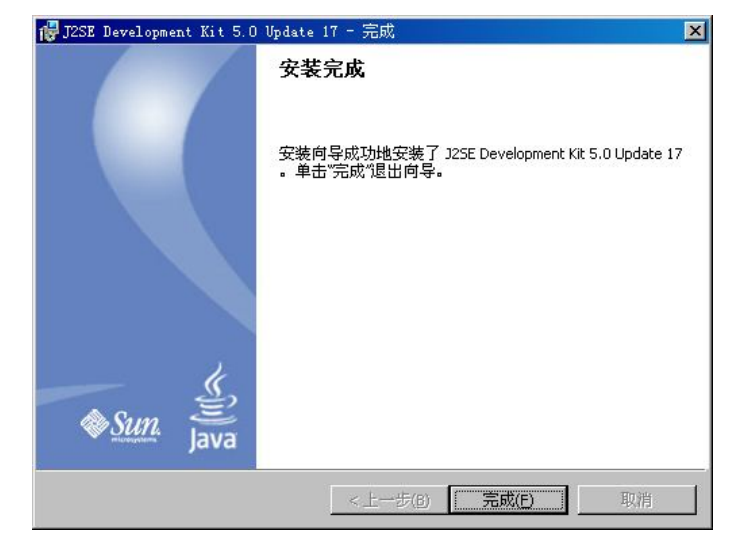

等待一段时间后, JDK 安装完成。如图 10-16 所示。

图 10-16 安装完成示意图

## 10.4 安装 Carbide C++

至此为止,安装 SDK 前的最基本准备工作就算完成了。但由于选择了以 C++作为主要语言,安装一个 C++的集成开发环境有助于提高开发效率,这里选择的是 Carbide C++。它是由 一系列 C 语言和 C++组成的,用于开发 Symbian OS 程序的工具集合。它基于 Eclipse 集成开发环境和 C/C++开发工具,也就是常说的 CDT。它包含了 Eclipse 开发环境的优点,并且免费提供给开发者使用。这个工具可以在 Nokia Forum 下载。

双击"carbide.c++-2.0.exe"启动安装向导,如图 10-17 所示。

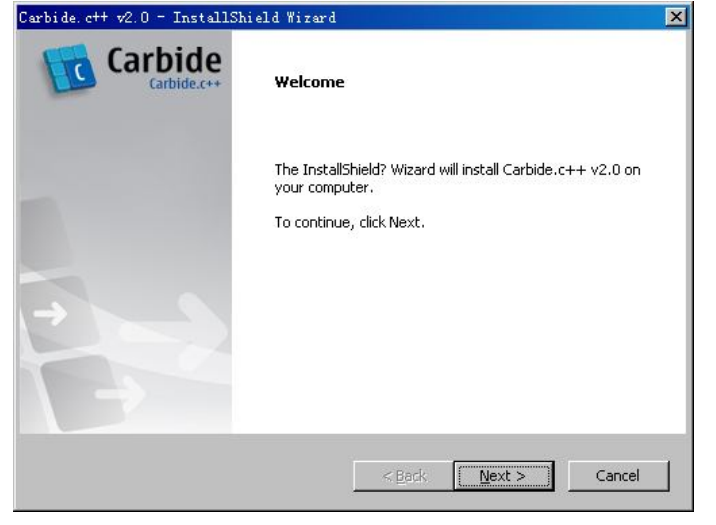

图 10-17 安装向导示意图

单击"Next"按钮进入用户端软件协议页面,如果不接受协议,不能继续安装,如图 10-18 所示。

| Carbide. c++ v2.0 - InstallShield Wizard                                                                                                    | × |
|----------------------------------------------------------------------------------------------------|---|
| End-user software agreement<br>Please read the agreement carefully                                                                                                    |   |
|                                                                                                    |   |
| NOKIA CORPORATION END-USER SOFTWARE AGREEMENT FOR CARBIDE.C++<br>AND ASSOCIATED ON-DEVICE APPLICATIONS                                                                                                    |   |
| This Software Agreement ("Agreement") is between You (either an individual or an entity),<br>the End User, and Nokia Corporation ("Nokia"). The Agreement authorizes You to use the<br>Software specified in Clause 1 below, which may be stored on a CD-ROM, sent to You by<br>electronic mail, or downloaded from Nokia's Web pages or Servers or from other sources<br>under the terms and conditions set forth below. This is an agreement on end-user rights |   |
| • I accept the terms in the License Agreement                                                                                                    |   |
| O I <u>d</u> o not accept the terms in the License Agreement<br>InstallShield                                                                                                    |   |
| < <u>B</u> ack <u>N</u> ext > Cancel                                                                                                    |   |

图 10-18 用户端软件许可协议示意图

选择"接受协议"并单击"Next"按钮进入另一个 Nokia 的开源软件许可协议。同样, 不接受这个协议也不能继续安装,如图 10-19 所示。

| pen Source Software License Agreem                                                                                                    | ent 📁 📢 Ca                                                                                                    | rhid                              |
|----------------------------------------------------------------------------------------------------|----------------------------------------------------------------------------------------------------|-----------------------------------|
| Please read the agreement carefully                                                                                                    |                                                                                                    | Carbide.c                         |
| This Nokia Product includes Open Source S                                                                                                    | oftware.                                                                                                    | <b></b>                           |
| Certain software included in this Nokia Prod<br>General Public License (GPL) and the GNU<br>the GNU Library General Public License) an<br>obligation or permission to provide the sourc<br>executable form delivery of the said software<br>delivered to you in accordance with the refe<br>installation package. | ict is licensed and distributed under GN<br>Lesser General Public License (LGPL, J<br>d/or other copyright licenses containing<br>e code of such software along the bina<br>. The source code of such software is<br>rred license terms and conditions in this | IU<br>a.k.a.<br>j<br>ry/<br>:same |
|                                                                                                    |                                                                                                    |                                   |
| The exact license terms of GPL and LGPL a<br>the required copyright and other disclaimers,                                                                                                    | nd certain other copyright licenses, as unotices, permissions and acknowledge                                                                                                    | well as<br>ments, 🖵               |
| The exact license terms of GPL and LGPL a<br>the required copyright and other disclaimers,<br>I accept the terms in the License                                                                                                    | nd certain other copyright licenses, as unotices, permissions and acknowledge                                                                                                    | well as<br>ements, 🖵<br>Print     |
| The exact license terms of GPL and LGPL a<br>the required copyright and other disclaimers,<br>I accept the terms in the License<br>I ado not accept the terms in the L                                                                                                    | nd certain other copyright licenses, as unotices, permissions and acknowledge Agreement cense Agreement                                                                                                    | well as<br>ements, 🖵<br>Print     |
| The exact license terms of GPL and LGPL a<br>the required copyright and other disclaimers,<br>I accept the terms in the License<br>I do not accept the terms in the L<br>IShield                                                                                                    | nd certain other copyright licenses, as un<br>notices, permissions and acknowledge<br>Agreement                                                                                                    | well as<br>ements, 💌<br>Print     |

图 10-19 Nokia 开源软件协议示意图

选择"接受使用协议"以后单击"Next"按钮进入 Carbide.C++的注意页面,接着介绍了 一些 Carbide C++版本问题,如图 10-20 所示。

| bide.c++ v2.0 - InstallShield Wizard                                                                                                    |                                                                         |
|----------------------------------------------------------------------------------------------------|-------------------------------------------------------------------------|
| Information<br>Please read the following text.                                                                                             | Carbide<br>Carbide.c++                                                  |
| Welcome to Carbide.c++ v2.0                                                                                                    |                                                                         |
| Thank you for installing Carbide.c++.                                                                                                    | <u></u>                                                                 |
| Carbide.c++ is a free product to all developers. The dev<br>Carbide Edition to install. The free product will come with<br>your selection. | veloper will need to choose which<br>n all the features associated with |
| Please visit Forum Nokia (www.forum.nokia.com/carbid<br>updates on Carbide.c++.                                                            | e_cpp) for the latest news and                                          |
|                                                                                                    |                                                                         |
|                                                                                                    | Þ                                                                       |
| (anomero -                                                                                                    | ick Nevt > Cancel                                                       |
| <u>&lt; B</u> a                                                                                                    | ck <u>N</u> ext> Cancel                                                 |

图 10-20 阅读文字

这个页面可以仔细读一下,为自己选择正确的版本。然后单击"Next"按钮进入版本选择页面。如图 10-21 所示。

| Dide. CTT V2: 0 - InstallShield #12ard                          |                                 |
|-----------------------------------------------------------------|---------------------------------|
| Setup Type<br>Select the setup type that best suits your needs. | Carbide<br>Carbide.c+           |
| Click the type of setup you prefer.                             |                                 |
| 1) OEM Edition                                                  | Description                     |
| 2) Professional Edition                                         | Enabled features include:       |
| 3) Developer Edition                                            | All Professional Features plus: |
|                                                                 |                                 |
|                                                                 |                                 |
| allShield                                                       | Back Next> Cancel               |

图 10-21 选择版本示意图

在这一页面中应该仔细选择自己想要的版本。这里选择 Professional Edition。单击"Next" 按钮进入安装目录设置页面。如图 10-22 所示。

应该注意, Symbian OS 的目录是从 "/"开始的,也就是 UNIX 中的根目录,它不能用 Windows 下的字母前缀作为路径。在集成开发环境中, S60 SDK 和项目文件需要放到同一个 逻辑磁盘上。因此,这里的目录应当设置为 SDK 将来目录所在的盘,单击 "Next"按钮进入 开始菜单选项设置,如图 10-23 所示。

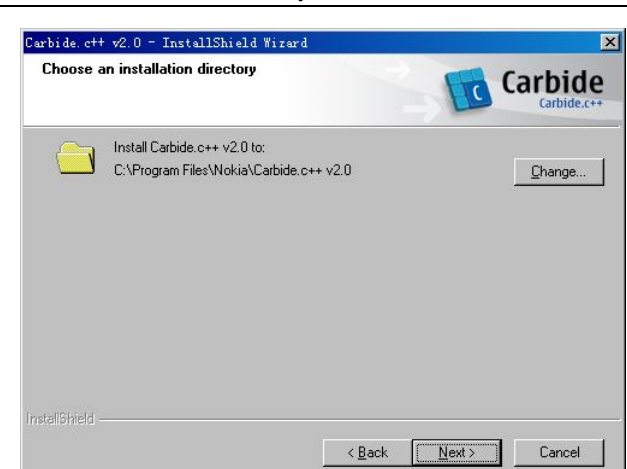

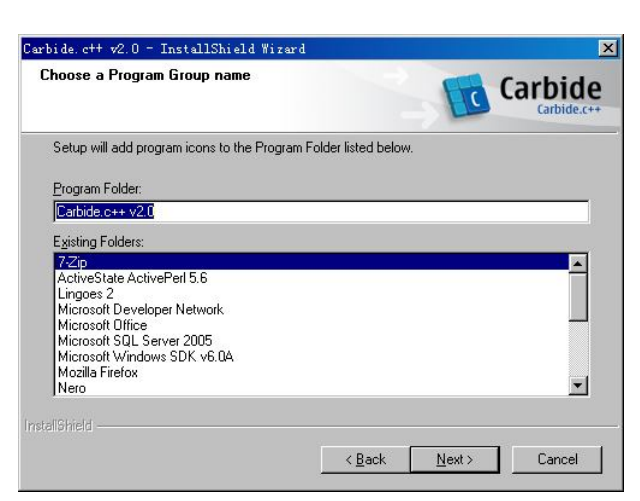

图 10-22 选择安装路径示意图

图 10-23 创建开始菜单示意图

可以进行一些适当的设定,最后进行安装。如图 10-24 所示。

| arbide.c++ v2.0 - InstallShield Wizard                     | 2                      |
|------------------------------------------------------------|------------------------|
| Setup Status                                               | Carbide<br>Carbide.c++ |
| The InstallShield Wizard is installing Carbide.c++ v2.0    |                        |
| Installing                                                 |                        |
| E:\Carbide.c++\plugins\com.nokia.carbide.oss_1.4.0.014.jar |                        |
|                                                            |                        |
|                                                            |                        |
|                                                            |                        |
|                                                            |                        |
|                                                            |                        |
|                                                            | Cancel                 |
|                                                            | Lancel                 |

图 10-24 开始安装示意图

经过一段时间后这个集成开发环境安装完成。如图 10-25 所示。

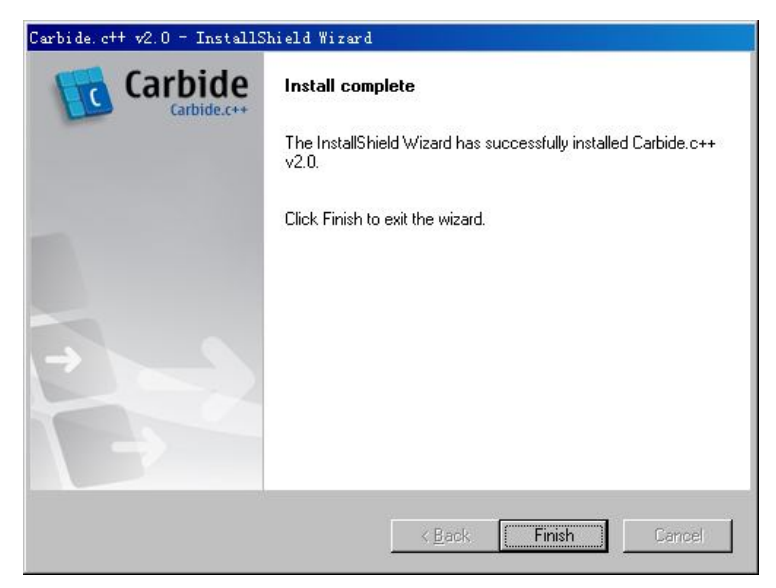

图 10-25 安装完成示意图

# 10.5 安装 S60 SDK

当以上三个软件安装完成以后,现在可以进行 S60 SDK 的安装了。S60 的 SDK 可以从 Nokia 的论坛中下载,其中有很多版本,这里选择了 S60 SDK 第三版第一个功能包的安装程 序,因为它可以兼容过去的 S60 系统。

把下载的安装包解压到一个目录,执行其中的 setup.exe 启动安装向导,如图 10-26 所示。

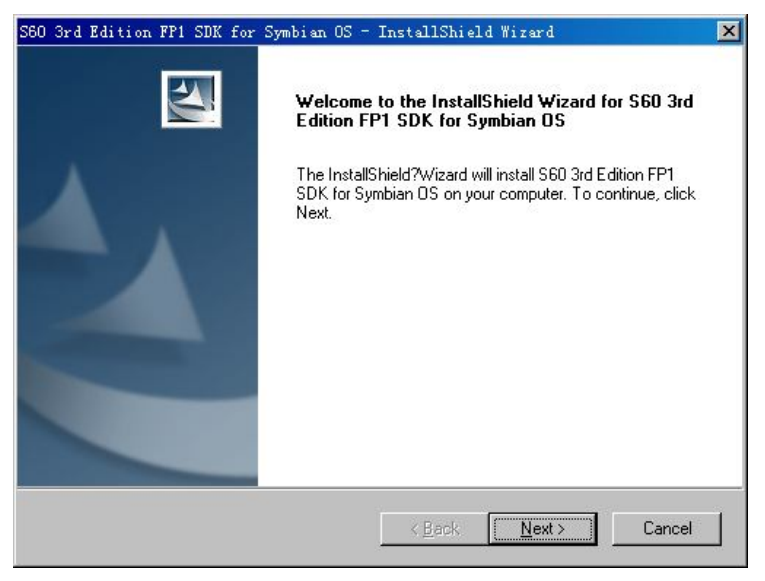

图 10-26 S60 SDK 安装向导示意图

单击"Next"按钮进入版权声明页面,选择"接受协议",否则不能继续安装。接下来出现安装目录设置页面,这里将 SDK 安装到 E:\Symbian\9.2 中。如图 10-27 所示。

| Choose Destination Location<br>Select folder where setup will install files.<br>Setup will install S60 3rd Edition FP1 SDK for Symbian OS in the following folder. |
|----------------------------------------------------------------------------------------------------|
| Setup will install S60 3rd Edition FP1 SDK for Symbian OS in the following folder.                                                                                 |
|                                                                                                    |
| To install to this folder, click Next. To install to a different folder, click Browse and select<br>another folder.                                                |
| Note! Setup will add 'S60_3rd_FP1' after Selected Path.                                                                                                    |
|                                                                                                    |
| Destination Folder                                                                                                    |
| E:\Symbian\9.2                                                                                                    |
| tallôhield                                                                                                    |
| < <u>B</u> ack <u>Next</u> > Cancel                                                                                                    |

图 10-27 选择目录示意图

单击"Next"按钮进行安装,如图 10-28 所示。

| ) 3rd Edition FP1 SDK for Symbian OS - InstallShield Wizard<br>Setup Status     |        |
|---------------------------------------------------------------------------------|--------|
| S60 3rd Edition FP1 SDK for Symbian OS is configuring your new software install | ation. |
| Installing core SDK                                                             |        |
| E:\Symbian\9.2\S60_3rd_FP1\Epoc32\tools\rommask.exe                             |        |
|                                                                                 |        |
| taliShield                                                                      |        |
|                                                                                 | Cancel |

图 10-28 开始安装示意图

在安装过程中有个默认设备的选择,由于这里只安装了 S60 第三版第一个功能包,所以选择第一项,如图 10-29 所示。

选择设备以后,会提示安装工具包,可以按照提示安装,比较简单,如图 10-30 所示。 在工具包安装完成以后,S60 SDK 安装完成,如图 10-31 所示。

#### 移动软件开发技术

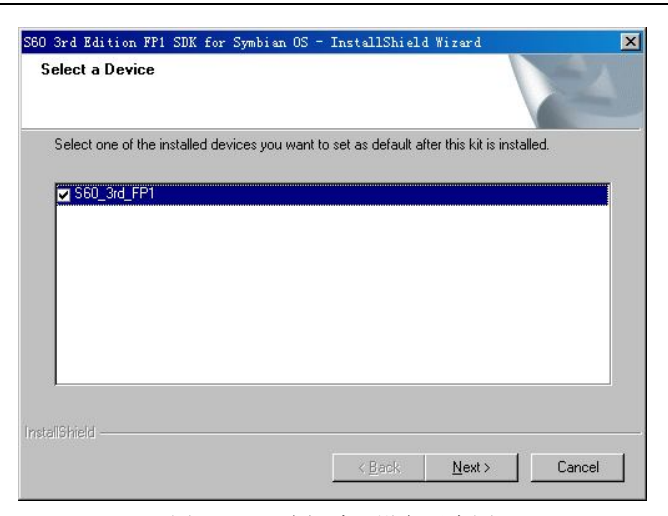

图 10-29 选择默认设备示意图

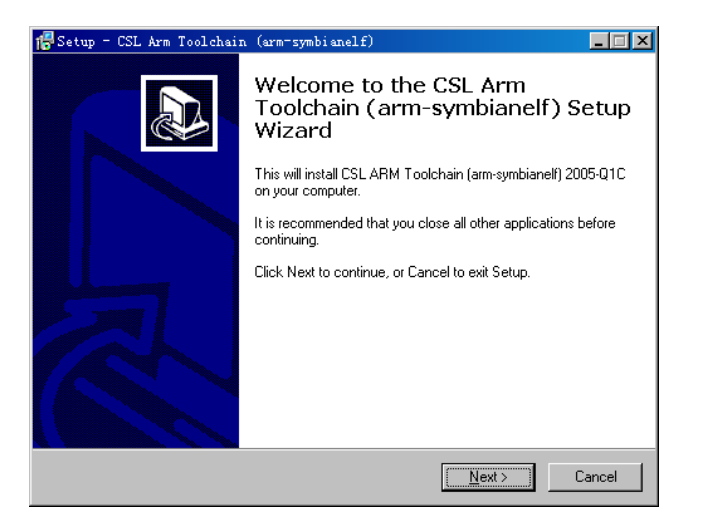

图 10-30 安装 CSL ARM 工具包示意图

| S60 3rd Edition FP1 SDK for | Symbian OS - InstallShield Wizard                                                                                                    |
|-----------------------------|----------------------------------------------------------------------------------------------------|
|                             | InstallShield Wizard Complete<br>The InstallShield Wizard has successfully installed S60 3rd<br>Edition FP1 SDK for Symbian DS. Click Finish to exit the<br>wizard.<br>Miew Release Notes.<br>Click Finish to complete S60 3rd Edition FP1 SDK for Symbian<br>OS Setup. |
|                             | K Back Finish Cancel                                                                                                    |

图 10-31 安装完成示意图

到此为止, S60的开发环境搭建好了。接下来验证一下安装的环境是否可以正常工作。

#### 10.6 S60 程序开发

Symbian 中的应用程序分为两个部分,分别是引擎和用户界面。这样划分有个好处是:用户的核心代码和界面可以分开,方便维护和管理。这里引擎相当于核心,主要进行大量的运算来处理数据,而用户界面则用于处理数据的显示。

Symbian 程序的外观有三种体系结构,跟 MFC 比较起来有相似的地方,这三种体系结构 分别是:

- 传统的 Symbian OS 控制体系结构。
- 基于对话框的体系结构。
- 视图体系结构。

看到这应该能明白为什么说 Symbian 程序的结构跟 MFC 程序结构有点相似了,原因是视 图、对话框等知识点是 MFC 程序员经常接触到的。

S60程序开发的一般步骤为:

- 设计应用程序的主体框架。这一步的主要工作是定义程序的主要功能,也就是首先设计。如果要写打印一个"Hello world!"在屏幕上应该做哪些工作,对于刚进入 S60 开发领域的程序员来说,设计一下应用程序的结构还是很有意义的,虽然这个设计并不一定要写在纸上。
- 在应用程序设计工作完成以后就可以创建一个 S60 的项目,然后开始编码。创建项目 有两种方式,一种方法是利用集成开发环境来创建,另一种方法是利用命令行接口来 创建。利用集成开发环境来创建项目比较简单,在安装了 Carbide C++以后可以很方 便地创建一个 Symbian OS 软件项目。第二种方法对于刚进入 Symbian OS 开发领域的 程序员来说有点繁琐,所以推荐选用第一种方法。
- 程序编码。在 Symbian OS 程序开发中编码是持续时间最长的阶段,当然对于其他项目也是如此。在这一阶段要反复进行编译、调试、运行等工作。
- 测试程序。好的软件必然要经过严格的测试。有句话叫"百密一疏",即使经过周密的思考,也会有想不到的地方。软件开发也因计算机工程的庞大而变得非常复杂,对于小程序的开发也许不存在这种问题,但是,当软件项目规模变大以后,软件的难度会以指数级增长。软件工程的目的就是以工程学原理来管理软件项目,尽量开发出优秀的软件。
- 项目开发的最后一步是发布软件。对于 Symbian 软件来说,应该申请获得一个数字签 名,然后打包,发布软件。

下面用一个简单的例子介绍一下 Symbian OS 程序开发的过程,并且为了让 Symbian OS 开发初学者能够顺利编译运行,尽量对新建的项目少作修改。在现在的集成开发环境中,新建的项目是一个能够运行的程序,并且规模很小,从中可以看出应用程序的主体框架。也就是说通过阅读并且记住集成开发环境,再通过模板产生程序,可以学会简单的程序开发,通过它能够对即将学习的应用程序的结构有所了解。接下来通过 Carbide C++演示一下这个过程。

首先打开 Carbide C++开发环境。通常可以通过开始菜单->所有程序->Carbide.c++

v2.0->Carbide.c++ v2.0 打开 Carbide C++开发环境,也可以进入到安装目录执行 Carbide.c++.2.0.exe 启动开发环境。程序打开后会提示选择一个工作目录,前面讲过这个目录 不能随便选择,应该放到 SDK 等工具安装目录相同的逻辑磁盘下面,如图 10-32 所示。

| C Workspace Launcher                                                                                                   |    | ×              |
|----------------------------------------------------------------------------------------------------|----|----------------|
| Select a workspace                                                                                                    |    |                |
| Carbide.c++ stores your projects in a folder called a workspace.<br>Choose a workspace folder to use for this session. |    |                |
| <u>₩</u> orkspace: <mark>E:\workspace</mark>                                                                           |    | <u>B</u> rowse |
| Use this as the default and do not ask again                                                                           |    |                |
|                                                                                                    | OK | Cancel         |

图 10-32 选择工作目录示意图

Carbide C++打开以后,如果是第一次进入一个新的工作目录,会出现一个欢迎界面,可以在其中选择一些帮助文档查看,也可以将其直接关闭。

创建一个新的项目。在 File 菜单下面选择 New,接着就可以选择一个合适的项目模板了,如图 10-33 所示。

| New                                                              | Alt+Shift+N                                                | 🖌 💒 Symbian OS C++ Progec                                                                                                 | st    |
|------------------------------------------------------------------|------------------------------------------------------------|----------------------------------------------------------------------------------------------------|-------|
| Open Source/Header<br>Open File <u>.</u>                         | Ctrl+'                                                     | Qt Project 😽                                                                                                    |       |
| Close<br>Close All<br>Save<br>Save <u>As</u><br>Sav <u>e</u> All | Ctrl+W<br>Ctrl+Shift+W<br>Ctrl+S<br>Ctrl+S<br>Ctrl+Shift+S | <ul> <li>Source Folder</li> <li>Folder</li> <li>Source File</li> <li>M Header File</li> <li>File from Template</li> </ul> |       |
| Moyer<br>Rename<br>  Refresh<br>Conyert Line Delimiter:          | F2<br>F5<br>s To                                           | C Class<br>Symbian OS C++ Class<br>Symbian OS MMP File<br>'UQ UI Design<br>S60 UI Design                                  |       |
| Print                                                            | Ctrl+P                                                     | 📑 <u>O</u> ther                                                                                                    | Ctrl+ |
| Switch <u>W</u> orkspace<br>Res <u>t</u> art                     |                                                            | •                                                                                                    |       |
| <u>] I</u> mport<br>Exp <u>o</u> rt                              |                                                            |                                                                                                    |       |
|                                                                  | 12002200000                                                |                                                                                                    |       |

图 10-33 新建项目示意图

这里选择 Symbian OS C++ Project,接下来会打开一个对话框,从中可以选择具体的项目 类型,选择第一项 Basic console application (EXE)模板,单击 "Next"进入另一个对话框,在 其中输入项目名字。如图 10-34 所示。

输入项目名称以后单击"Next"进入项目生成配置页面。如图 10-35 所示。

| New Basic console                                           | application (EX                       | E)     |        |        |
|-------------------------------------------------------------|---------------------------------------|--------|--------|--------|
| New Symbian OS C<br>Create a new Symbia                     | ++ <b>Project</b><br>m OS C++ project | L.     |        |        |
| <u>P</u> roject name: <b> </b><br>▼ Use <u>d</u> efault loc | ation                                 |        |        |        |
| Location: E:\works                                          | pace                                  |        |        | Browse |
| 0                                                           | < <u>B</u> ack                        | Next > | Finish | Cancel |

图 10-34 输入项目名称示意图

| New Basic co                   | nsole application (EXE)                    |                       |
|--------------------------------|--------------------------------------------|-----------------------|
| Symbian OS S<br>Select the bui | DKS<br>ld configurations for this project. |                       |
| SDKs and Build                 | Configurations                             |                       |
| <ul> <li></li></ul>            | <u>[F]</u><br>based on selected template   |                       |
| 0                              | <u> </u>                                   | <u>F</u> inish Cancel |

图 10-35 生成配置选项示意图

单击"Next"按钮进入版权和作者设置页面,其中根据相应情况填写,再单击"Next"按钮进入目录设置页面,如图 10-36 所示。

| 🕜 New Bas                         | sic console application (EXE)                                                                         |        |
|-----------------------------------|----------------------------------------------------------------------------------------------------|--------|
| Project I<br>Generate<br>the proj | <b>Directories</b><br>d files will be copied to the specified directories under<br>ect root directory |        |
| Include:                          | ine                                                                                                   |        |
| Source:                           | src                                                                                                   |        |
| Group:                            | [gr oup                                                                                               |        |
| Data:                             | data                                                                                                  |        |
| Install:                          | sis                                                                                                   |        |
|                                   |                                                                                                    |        |
| 0                                 | Eack Ment > Finish                                                                                    | Cancel |

图 10-36 目录设置示意图

最后单击"Finish"按钮完成项目的创建工作。现在可以看到项目浏览器中有了一个新的项目,通过鼠标来查看各个目录下的文件,了解项目的目录结构,这对于 Symbian OS 软件开发者经验的增长也是有好处的。下面简单介绍一下各个目录包含的文件以及它们的作用。

- data 包含应用程序的资源文件,比如.rls和.rss。资源文件包括本地化字符串等内容。
- gfx 包含可扩展的矢量图形文件,扩展名为.svg。这些图形文件是应用程序需要的。
- group 包含应用程序的组件和项目定义文件,比如 (.inf、.mmp 和.mk),其中.mmp 文件指定了项目的一些特性,这个文件比较重要。
- inc 包含应用程序的头文件,比如.h 和.hrh 文件。
- sis 包含应用程序的软件包定义文件(.pkg),软件包定义文件是一种包含了一些安装 文件工具 makesis 需要的信息。
- src 包含应用程序的源代码文件。

该项目在创建以后本身就是一个可以运行的程序,拥有很短的代码,而且扩展性较强, 在此基础上进一步修改,就可以添加一些其他的功能。其实一般的软件项目也是从新建一个 最基本的项目开始的,在这个基础上添加各种扩展功能,就形成了可以发布的软件。

为生成可执行版本的软件,需要在项目浏览器的根文件夹上右击选择"Build Project",或 者使用快捷键"Ctrl+B"。如果右下方的 Problems 栏中没有出现错误,则项目生成成功。此时 就可以调用 S60 的模拟器运行程序,这可以通过单击在 Run 菜单下的 Run 子菜单项或者单击 工具栏中的"运行"按钮来启动程序。集成开发环境将自动调用模拟器并且把应用程序加载 到模拟器中运行。上述刚刚建立成功的项目自带的程序运行结果如图 10-37 所示。

一般的 SDK 开发包中都提供了很多的源代码示例,这对于刚步入这个开发领域的程序员 来说算是无比的财富。其实也有很多专业的程序员会在其中寻找自己想要功能的代码。这里 就讲一下对 SDK 开发包中程序的利用,如何进行编译、运行、查看效果。只需找到要处理的 实例程序,用 Carbide C++编译就行。在 X:\Symbian\9.2\S60\_3rd\_FP1\S60Ex 下有一个 Editor 例子,这里选择它来编译。

用 Carbide C++新建一个空的 Symbian 项目,项目名字可以自己命名,接着拷贝 Editor 目录下的所有文件夹到项目文件夹下面,并且接受覆盖提示,这时候就可以直接编译并在模拟器中运行程序。如图 10-38 所示。在观看了效果以后就可以自己查看代码的实现了。

| 6              | Editor |               |
|----------------|--------|---------------|
| ዋ 🛶            | No.    | abc D         |
| Hello, I'm her | e!     |               |
|                |        |               |
|                |        |               |
|                |        |               |
|                |        |               |
|                |        |               |
|                |        |               |
|                |        |               |
| <b>0</b>       |        | <b>F</b> . 14 |
| Options        |        | EXIT          |
| 图 10-38        | 运行结果示意 | 意图b           |
|                |        |               |

[press any key] =

Hellia, worldt

图 10-37 运行结果示意图 a

本书不是一本专门讲解 Symbian OS 开发的书,并且篇幅有限,不能深入讲解 Symbian OS 的开发,笔者仅提供一个入门的指导,如果需要继续学习,可以查找相关资料。接下来讲一下在 S60 上运行的 Python。

## 10.7 Python for S60 简介

Python 是一种面向对象的程序设计语言,也是一种脚本编程语言,和 Perl 一样直接通过 程序解释执行,而不用像 C 语言一样得用编译器编译连接生成一个可执行程序。这种语言有 一个非常好的特点是语法简捷,结构非常清晰。

Python 的创始人是 Guido Van Rossum。他在 1989 年根据 ABC 语言改编成 Python。Python 在英语中有大蟒的意思,因为 Guido Van Rossum 本人是一个 Monty Python 马戏团的爱好者。 Python 与 Perl 在设计理念迥然不同。Perl 的设计理念是:做一件事不只有一种解决方法。而 Python 的设计理念是:做一件事仅一种解决方法,但是要做好。Perl 代码的缺点是阅读难度大, 但优点是代码量小,即很短的代码能够完成很多问题。有人说 Perl 的难是因为正则表达式的 原因,有过正则表达式编写经验的程序员肯定深有同感。Perl 跟 Python 一样,也是脚本语言, 只需要一个解释器来装载执行就够了。Python 的 Hello world 程序如下:

#!/usr/bin/env python

print "Hello, world!"

Python 的 Hello world 程序和 Perl 的 Hello world 程序很相似,它们都是 UNIX shell 风格的,即注释以#开头。

下面看一个 Python 的例子,它的功能是生成 MD5 串, MD5 是一种加密的算法。

```
# md5.py
import md5
import hashlib
str = 'test string.'
ml = md5.new()
ml.update(str)
dest1 = ml.hexdigest()
m2 = hashlib.md5()
m2.update(str)
dest2 = m2.hexdigest()
print 'source string: ', str
print 'destination string1: ', dest1
print 'destination string2: ', dest2
```

Python 作为一种面向对象的语言,可以用少量的代码完成很多功能,而 C 语言是面向过程的。这里不是指面向对象高级一点。面向对象的语言简化了很多细节的东西,可以用很精简的代码表达更多的意思,使用面向对象的语言时,更多的是关注于项目整体的设计,如何抽象现实中的事物。所以在类创建好以后,可以用比较简单的过程得到结果。但是面向对象也给了程序员很大的束缚,相比之下,面向过程的 C 语言却有更大的自由。

Python for S60 是一个运行在 S60 平台上的 Python 解释程序,于是程序员可以使用 Python 在 S60 的机器上很方便地做更多的事情。要在 S60 平台上使用 Python,只需要安装 一个 sis 安装包就够了,然后就可以编写程序,接着在 S60 手机上运行。这样可以快速构 建 S60 应用程序。程序员只需要知道一些脚本语言的编程知识便能够理解 Python 程序。脚本语言有个好处是不需要编译,直接解释运行就够了,像 DOS 下的批处理程序一样。

### 10.8 S60 学习方法简介

学习一门新的语言(当然 S60 开发不涉及新的语言),从一无所知到入门,首要的是找一份最简单的代码详细阅读,弄懂其中的每一个标点符号,这也许有点咬文嚼字的味道,但在程序设计这方面的咬文嚼字和文学方面的不同。写文章的时候可以错一些标点符号,因为读者对文章的检查没有编译器对代码的检查严格,这也是众所周知的。对于第一份简单的代码可以背下来,当作以后的一个模板,这个要求可以用来单纯地学习一门语言,然而要学习建立在语言基础之上形成的一些程序开发库,还需要掌握更多的内容。如果要学习使用一个新的程序开发库,比如一些跟图形界面相关的用 C++封装的类库,可能一个简单的例子也需要很多的代码,使用这种库的前提是需要一个基本的程序框架,这个框架什么事情也不干,只是把一个最简单的程序,在这个框架上添加一点代码就可以实现一些功能,这个框架也可以理解为是所有的基于这个库的程序的公共代码,即所有的程序都可以在这个框架上添加代码而形成所得的程序。

国内的大部分程序员都是通过学习 MFC"出身"的,但对于很多人来说,他们眼中所谓 的 MFC 不是真正意义上的 MFC。曾听一些程序员说:"MFC 太好用了,以前学习的 C 语言 根本没法比,以前的 Turbo C 太不好用了,现在用 Visual C++可以拖控件,改几个属性就可以 完成很多事情。而且,只需要在对象名后打一个点号就能把所有可用的方法和属性调出来, 直接选择而不用不断的在手册和编辑器之间来回切换。"也许这也算是 MFC 吸引大多数人的 原因。但是,这些都不是 MFC,MFC 仅是一堆代码(在 Visual C++的安装目录中能找到), MFC 不是所谓的拖控件,MFC 也不提供拖控件的功能。如果有兴趣,可以只安装一个 SDK, 然后在命令行编译调试程序。其实广受称赞的只是 Visual C++的集成开发环境,却被强加给了 MFC。至于在输入"对象名"和"."后弹出来的一些提示,那也是集成开发环境在工作,跟 MFC 一点关系也没有。

下面谈一下 S60 开发的学习方法的问题,就是学习要抓住本质,当然关系得弄清楚,正 如上面所讲到的 MFC 与集成开发环境的关系,它们的异同。学习要抓住本质指的是不能只看 表面的东西,这个解释有些抽象,还是以上面的 MFC 的例子来说明。很多人学习 MFC 的时 候,一般都是用 Visual C++新建一个 MFC 工程,然后在其中进行修改。初学者(包括一些已 经入门很久的程序员)可能很少打开那些源代码文件去看看,集成开发环境生成的代码的功 能是什么,大部分人只是往其中添加代码和所谓的拖控件。当然专业程序员对此很了解,就 完全没有必要去看那些代码。不过对于初学者来说完全有必要去研究这段集成开发环境生成 的代码,这些代码应该可以算是一个很小的应用程序框架,当然还不算最小的。这段代码的 集成开发环境的提供商编写的代码,在很大程度上,如果不修改这段代码,那它就是大部分 应用程序的框架。对于 S60 的开发也是一样,用 Carbide C++新建的项目最开始也会生成一段 代码,初学者就研究这个,把这个程序研究透时,也就抓住了 S60 开发的本质,至少框架是记下来了。

# 10.9 本章小结

本章详细介绍了 Symbian 开发平台的相关知识,主要包括 S60 开发环境的搭建,安装 ActivePerl 的主要步骤,安装 JDK 的主要步骤,安装 Carbide C++的主要步骤,安装 S60 SDK 的主要步骤,S60 程序开发过程,Python for S60 简介以及 S60 学习方法简介等。

### 10.10 习题

1. 搭建 S60 开发环境的软、硬件要求有哪些? 需要安装的集成开发环境有哪些?

- 2. 分别简述安装 ActivePerl、JDK、Carbide C++和 S60 SDK 的主要步骤有哪些?
- 3. S60 程序开发的一般步骤有哪些? 简述其开发过程。

4. 简述 Symbian OS 程序开发过程中,当一个新的项目创建完成后,新项目中每个目录 包含哪些文件以及它们的作用有哪些?

5. Python 与 Perl 相比较各有哪些优缺点?